## FDISK Export - alle Office 365 Benutzer inkl. Gewichtung

Es steht auch ein Export ALLER Office 365 Benutzer zur Verfügung. Je nachdem welche Instanz (FF, Abschnitt, Bezirk, etc.) den Export ausführt, je nachdem ist auch das Exportergebnis (FF bekommt nur eigene Office 365 Benutzer, Abschnitt alle Office 365 Benutzer im eigenen Abschnitt, etc.)

Um den FDISK Export nutzen zu können muss folgendermaßen vorgegangen werden.

Schritt 1: Login in FDISK und Auswahl der Bereiches (falls vorhanden)

Schritt 2: Aufruf des Exports (siehe Screenshots)

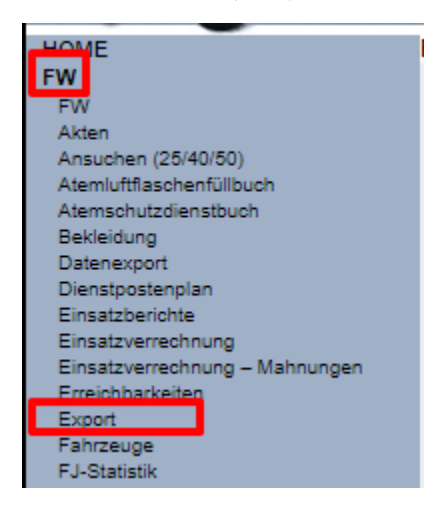

## Export

| Name                                                                                                 | Bezeichnu | ng |       |      |  |  |
|----------------------------------------------------------------------------------------------------|-----------|----|-------|------|--|--|
| Export Funkgeräte sowie deren aktuelle Zuordnungen                                                   |           |    | .xlsx | .csv |  |  |
| Simpler SQL-Beförderungsvorschlag                                                                    |           |    | .xlsx | .csv |  |  |
| Statistik getötete/gerettete in Einsatzbereichten pro Jahr                                           |           |    | .xlsx | .csv |  |  |
| Adressen von Feuerwehren inkl. Feuerwehrhäuser für Statistik                                         |           |    | .xlsx | .csv |  |  |
| Export Homepage - Mitgliedschafter und Funktionen                                                    |           |    | .xlsx | .csv |  |  |
| Export aktuelle Feuerwehrführerscheine                                                               |           |    | .xlsx | .csv |  |  |
| Export Kursbesuche inkl. Leistungsart                                                                |           |    | .xlsx | .csv |  |  |
| Geburtstagsliste                                                                                     |           |    | .xlsx | .csv |  |  |
| Passives Wahlrecht Unterabschnittsfeuerwehrkommandanten                                              |           |    | .xlsx | .csv |  |  |
| Alle Mitglieder (inkl. Ausgeschiedene, inkl. Datumswerte, Status, etc.)                              |           |    |       |      |  |  |
| Geräteexport inkl. weiterführender Tabellen                                                          |           |    | .xlsx | .csv |  |  |
| Export Kommandomitglieder (FKDT, 1.STV, 2.STV, LDV) mit Name und Geburtsdatum hirarchisch nach unten |           |    |       |      |  |  |
| ELKOS – Feuerwehrhäuser mit Koordinaten und Zusatzinfos                                              |           |    |       |      |  |  |
| Export Feuerwehren inkl. Abschnitt und Gemeinde für Land NÖ                                          |           |    |       |      |  |  |
| Office 365 - inaktive Benutzer (inkl. Gewichtung)                                                    |           |    | xlsx  | csv  |  |  |
| Office 365 - alle Benutzer (aktiv/inaktiv inkl. Gewichtung)                                          |           |    |       |      |  |  |
| Zurück                                                                                               |           |    |       |      |  |  |

| 1 | А         | t    | 5   | L         | υ       | E         | F       | 6          | н       | 1 I     | J             | ĸ       | L       | IVI      | IN      | 0          | Р       | ų       | ĸ        |   |
|---|-----------|------|-----|-----------|---------|-----------|---------|------------|---------|---------|---------------|---------|---------|----------|---------|------------|---------|---------|----------|---|
|   | BFK       | BFK_ | NUM | AFK       | AFK_NUN | INSTANZ   | INSTANZ | UserPrinci | AKTIV   | GEWICHT | NAME          | ТҮР     | EXCHANG | LAST_ACT | LAST_LO | G WEITERLE | MAILBOX | MAILBOX | SHAREPOI | i |
| : | Hollabrun | 07   |     | Hollabrun | 072     | Sitzendor | 07246   | NO 245 PT  |         |         | FF Sitzend    | INSTANZ |         |          |         |            |         |         |          |   |
|   | Hollabrun | 07   |     | Hollabrun | 072     | Sitzendor | 07246   | NOT BEER   |         | 3       | 1             | PERSON  |         |          |         |            |         |         |          |   |
|   | Hollabrun | 07   |     | Hollabrun | 072     | Sitzendor | 07246   | N67245313  | ΑΚΤΙν   |         | 4             | PERSON  |         |          |         |            |         |         |          |   |
|   | Hollabrun | 07   |     | Hollabrun | 072     | Sitzendor | 07246   | N0724612   | AKTIV   |         |               | PERSON  |         |          |         |            |         |         |          |   |
| 1 | Hollabrun | 07   |     | Hollabrun | 072     | Sitzendor | 07246   | NETTONED   | AKTIV   |         | 1000          | PERSON  |         |          |         |            |         |         |          |   |
| • | Hollabrun | 07   |     | Hollabrun | 072     | Sitzendor | 07246   | N672453.32 | AKTIV   |         | Acres 1       | PERSON  |         |          |         |            |         |         |          |   |
| : | Hollabrun | 07   |     | Hollabrun | 072     | Sitzendor | 07246   | NO7246063  | AKTIV   |         | 1000          | PERSON  |         |          |         |            |         |         |          |   |
|   | Hollabrun | 07   |     | Hollabrun | 072     | Sitzendor | 07246   | NETTONICS  | AKTIV   |         | 1000          | PERSON  |         |          |         |            |         |         |          |   |
| D | Hollabrun | 07   |     | Hollabrun | 072     | Sitzendor | 07246   | N67245311  | AKTIV   |         | 1000          | PERSON  |         |          |         |            |         |         |          |   |
| 1 | Hollabrun | 07   |     | Hollabrun | 072     | Sitzendor | 07246   | N0724603   | AKTIV   |         | 100.00        | PERSON  |         |          |         |            |         |         |          |   |
| 2 | Hollabrun | 07   |     | Hollabrun | 072     | Sitzendor | 07246   | NETROSCO   | INAKTIV | 0       | 1000          | PERSON  | 669     |          | 222     |            | 39      | 301     | 0        |   |
| 3 | Hollabrun | 07   |     | Hollabrun | 072     | Sitzendor | 07246   | N672453.03 | INAKTIV | 0       | -             | PERSON  | 1641    |          | 98      |            | 84      | 937     | 0        |   |
| 4 | Hollabrun | 07   |     | Hollabrun | 072     | Sitzendor | 07246   | N07246034  | INAKTIV | 300     | 1000          | PERSON  | 172     |          | 23      |            | 3       | 218     | 0        |   |
| 5 | Hollabrun | 07   |     | Hollabrun | 072     | Sitzendor | 07246   | NETTING:   | INAKTIV | 300     | in the second | PERSON  | 1385    | 265      | 16      |            | 65      | 637     | 1        |   |
| 5 | Hollabrun | 07   |     | Hollabrun | 072     | Sitzendor | 07246   | N6724536   | INAKTIV | 5300    | 1000          | PERSON  | 28      |          | 23      |            | 2       | 12      | 0        |   |
| 7 |           |      |     |           |         |           |         |            |         |         |               |         |         |          |         |            |         |         |          |   |

## 1: Benutzerkürzel (NXXXXX@feuerwehr.gv.at)

2: Status (Aktiv/Inaktiv/No\_License) - Inaktive Benutzer kann bei zu niedriger Gewichtung (3) die Lizenz entzogen werden (No\_License) - die aktuelle Schwelle zum Sperren findet ihr im folgenden Artikel: FDISK Export für inaktive Office-365 Benutzer

3: Gewichtung (Tabelle mit den Werten hier: Office 365 - Infos über Lizenzierung, Wert wo darunter gesperrt wird hier: FDISK Export für inaktive Office-365 Benutzer)

4: Name des Benutzers / Instanz

5: Typ: Instanz (FF, Abschnitt, etc.) oder Person